# Visione Giacenze

Il programma consente di visualizzare le giacenze di magazzino degli articoli e i giorni di copertura. Si presenta in versione visuale ed utilizza gli strumenti di interrogazione standard di eQuilibra.

Il risultato finale sarà un elenco a video di tutti gli articoli richiesti, con svariati dati. Se l'elaborazione viene effettuata in **Giacenze** il dato più importante sarà la **giacenza** degli articoli, mentre se l'elaborazione viene effettuato in **Copertura** il dato più rilevante sarà i giorni di copertura dell'articolo.

Il programma si presenta secondo lo standard Giacenze, Copertura, Opzioni.

## Giacenze

| Giacenze Copertura                                                                                          | Opzioni sistema                                                                                                    |   |
|----------------------------------------------------------------------------------------------------|----------------------------------------------------------------------------------------------------|---|
| Da articolo<br>A articolo<br>Da deposito<br>A deposito<br>A deposito<br>a<br>Uno<br>Ricerca<br>Valori vuoti | <ul> <li>✓ Vuoi vedere le giacenze positive</li> <li>✓ Vuoi vedere le giacenze negative</li> <li>Uuoi vedere le giacenze uguali a zero</li> <li>☐ Filtro quelli sotto scorta</li> <li>✓ Ricerca per articolo (vuoto per deposito)</li> <li>✓ Vuoi aggiungere i teorici diversi da 0</li> <li>✓ Vuoi vedere quelli obsoleti</li> </ul> | 2 |

Nella sezione **Giacenze** vengono inseriti i dati per effettuare la ricerca, i **Campi Richiesti** sono i seguenti:

| Da Articolo<br>a Articolo | è possibile selezionare gli articoli secondo lo<br>standard di eQuilibra Da - a e impostare la<br>visualizzazione in base alle impostazioni degli<br>indicatori . |
|---------------------------|----------------------------------------------------------------------------------------------------|
| Da Deposito               | è possibile selezionare i deposti secondo lo                                                                                                    |
| a Deposito                | standard di eQuilibra Da - a                                                                                                    |

Entrando in **Giacenze** vengono preimpostati gli indicatori sulla visione delle giacenze positive, su quelle negative e sulla ricerca per articolo.

Le selezioni possibili sono:

Vuoi vedere le giacenze positive: abilita la visualizzazione degli articoli la cui giacenza nel deposito è maggiore di zero.

Vuoi vedere le giacenze negative: abilita la visualizzazione degli articoli la cui giacenza nel deposito è minore di zero.

Vuoi vedere le giacenze uguali a zero: abilita la visualizzazione degli articoli la cui giacenza nel deposito è uguale a zero

Filtro quelli sotto scorta: dopo aver selezionato gli articoli in funzione di tutte le direttive precedenti, eQuilibra abiliterà la visualizzazione dei soli articoli la cui giacenza è inferiore alla scorta minima.

**Ricerca per articolo (vuoto per deposito):** agisce sul criterio di ordinamento dei dati prima della ricerca e, di conseguenza, sul tempo necessario ad ottenere il risultato:

- se attiva (V), la ricerca sarà effettuata nell'archivio ordinato per articolo;

- e non attiva (
), la ricerca sarà effettuata nell'archivio ordinato per deposito.

Logicamente si consiglia di attivare la selezione nel caso si richiedano pochi articoli per molti depositi. Viceversa, è preferibile disattivare la selezione nel caso si richiedano molti articoli in pochi depositi o in uno solo.

✓ **Vuoi aggiungere i teorici diversi da 0:** se attivo, oltre agli articoli che rispettano i criteri di selezione per giacenza, saranno inseriti in lista anche quelli che, nell'intervallo richiesto, pur non essendo richiesti per giacenza, presentano un "teorico" diverso da 0.

Vuoi vedere quelli obsoleti: attivare la selezione se si desidera vedere anche gli articoli non ancora o non più validi a causa delle date inizio e fine validità espresse in anagrafica.

Cliccando sul bottone 🔕 (F6)–Elabora i Dati verranno visualizzati i dati richiesti.

## Opzioni

Le opzioni consentono di abilitare causali e/o depositi per il calcolo dei valori consumo/periodo nella sezione **Giacenze** ed i valori carichi, scarichi e giorni di copertura nella sezione **Copertura**.

Procedere con il caricamento delle causali : se la tabella è vuota occorre indicare le causali relative ai carichi e agli scarichi.

| Tipo riga           | Deposit      | 4 |
|---------------------|--------------|---|
| Legen               | da Tipo riga |   |
| Carichi<br>Scarichi |              |   |
| Giacenz             | a odierna    |   |

Per impostare i dati cliccare su D Nuova riga , posizionarsi sotto la colonna Tipo riga e col tasto destro del mouse attivare la videata per poter scegliere fra le opzioni Carichi/Scarichi/Giacenza odierna. Sempre col tasto destro del mouse attivare la Tabella di Ricerca per impostare le causali di carico/scarico e i depositi.

| 👰 Visione giacenze - 469 |           |         |         |                 | ×  |
|--------------------------|-----------|---------|---------|-----------------|----|
|                          |           |         |         |                 | ₽+ |
| Giacenze                 |           | Co      | pertura | Opzioni sistema |    |
| Giorni Iavorativi 60     | 🔺 🈼 🍸     | 宿民      |         |                 |    |
| Periodo=giorni 1         | Tipo riga | Deposit | Causale | <u>^</u>        |    |
|                          | Carichi   | 100     | 001     |                 |    |
|                          | Scarichi  | 100     | 201     |                 |    |
|                          | 4         | •       | 11      | )<br>)          |    |
|                          |           |         |         |                 |    |
|                          |           |         |         |                 |    |
|                          |           |         |         |                 |    |
| -                        |           |         |         |                 | _  |

Le righe con **Tipo riga = Carichi**: saranno usate per abilitare l'abbinamento deposito e causale nel calcolo dei carichi.

Le righe con **Tipo riga** = **Scarichi** saranno usate per abilitare l'abbinamento deposito e causale nel calcolo degli scarichi.

Si tenga conto che gli scarichi, vengono utilizzati per il calcolo del consumo/periodo nella sezione **Giacenze** ed i valori carichi, scarichi e giorni di copertura nella sezione **Copertura**.

Le righe con **Tipo riga = Giacenza odierna** saranno usate per calcolare la giacenza.Non consentono la compilazione della causale perché prevedono la semplice abilitazione dei depositi.

**Deposito**: cliccando con il tasto destro del mouse si apre la tabella di ricerca dei Depositi da cui selezionare quello desiderato.

**Causali**: cliccando con il tasto destro del mouse si apre la tabella di ricerca delle causali di magazzino da cui selezionare la causale desiderata. Il valore dovrà essere compreso tra **001** e **098** per i carichi, tra **100** e **300** per gli scarichi.

**Giorni lavorativi**: i giorni indicati verranno utilizzati dal programma per calcolare la data inizio periodo per la selezione dei movimenti di magazzino; dalla data odierna, verranno sottratti i giorni richiesti considerando i soli giorni lavorativi contrassegnati nel Calendario Aziendale.

Nell'esempio si analizzeranno i 60 giorni precedenti.

**Periodo=giorni** se si indica 1 significa che i valori espressi nella colonna consumo/periodo della sezione <u>Giacenze</u> o giorni copertura della sezione **Copertura** sono singoli giorni. Se invece si desidera vedere il valore espresso in settimane lavorative, nel **periodo=giorni** si indicherà 5 (si consiglia 21 per intendere mesi).

## **Risultato Giacenze**

La visione giacenze visualizza una tabella che contiene, per tutti gli articoli richiesti presenti nei depositi selezionati, svariati dati fra cui la più importante è la **giacenza**.

|                                                                                                    |                                   |      |                   |          |               |           |        |        |                 | 6 📭 |
|----------------------------------------------------------------------------------------------------|-----------------------------------|------|-------------------|----------|---------------|-----------|--------|--------|-----------------|-----|
| Giacenze                                                                                                    |                                   |      | Copertura         |          |               | Opzioni   | 0      |        |                 |     |
| Da Articolo a Articolo b MD.770.36 b. 770 Base (Privacy+Frontespizio+S) 48* Da Deposito a Deposito b .  Copendia Copendia Copendi |                                   |      |                   |          |               |           |        |        |                 |     |
|                                                                                                    | Decembrane                        | Lies | Cisconte          | Increase | Disconibilità | In orthus | Tanias | Coords | Consume/Deviada | 201 |
| AND SASTAMPANTE EP                                                                                                    | Descrizione                       | Um   | Glacenza<br>1.000 | impegno  | Uisponibilità | in armo   | 1 000  | Scona  | Consumo/Periodo | _^^ |
| 400.85 STAMPANTE HP                                                                                                    | agazzino Centrale                 | N.   | 1.000             | 0.000    | -1.000        | 0.000     | 1.000  | 0.000  | 0.000           |     |
| 400.86 STAMPANTE HP                                                                                                    | agazzino Centrale                 | N.   | 2.000             | 0.000    | -2.000        | 0.000     | 2.000  | 0.000  | 0.000           |     |
| 400.87 STAMPANTE HP                                                                                                    | agazzino Centrale                 | N.   | 1.000             | 0.000    | -1.000        | 0.000     | 1.000  | 0.000  | 0.000           |     |
| 400.88 STAMPANTE HP                                                                                                    | agazzino Centrale<br>I dettaglio) | N    | 2.000             | 0.000    | -2.000        | 0.000     | 2.000  | 0.000  | 0.000           | N.  |

Oltre ai bottoni standard eQgrid che possono essere utilizzati per le loro svariate funzioni, sono presenti due bottoni:

#### **<u>S</u>** Visualizza totali/dettagli:

consente di vedere i totali per deposito. Cliccando sul bottone verranno raggruppate le righe a parità di codice articolo. Il campo deposito non avrà più significato e sarà rimpiazzato dal valore convenzionale **\$\$\$** e nella descrizione deposito sarà visibile "**Somma dei magazzini**" in quanto le colonne giacenza, impegno, disponibilità, etc. esprimeranno la somma dei valori di tutti i depositi visualizzati. Per tornare alla visualizzazione precedente

## cliccare su Visualizza dettagli 🔳

# **Pr** Visualizza anno precedente/corrente: consente di visualizzare le giacenze dell'anno precedente e/o tornare a quelle dell'anno precedente.

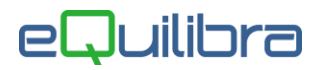

I dati visualizzati sono i seguenti:

| Articolo:        | è il codice dell'articolo (da anagrafica).                                                                                                    |  |  |  |  |  |
|------------------|----------------------------------------------------------------------------------------------------|--|--|--|--|--|
| Descrizione:     | è la prima riga di descrizione dell'articolo (da anagrafica).                                                                                                    |  |  |  |  |  |
| Deposito:        | codice deposito di cui è visualizzata la giacenza.                                                                                                    |  |  |  |  |  |
| Um:              | prima unità di misura dell'articolo(da anagrafica).                                                                                                    |  |  |  |  |  |
| Giacenza:        | giacenza odierna (o precedente dopo la pressione dell'apposito tasto) nel deposito della riga.                                                                              |  |  |  |  |  |
| Impegno:         | somma delle quantità ordinate da clienti o necessarie<br>per ordini produzione/terzisti ancora da evadere a<br>prescindere dalla data consegna prevista.                    |  |  |  |  |  |
| In arrivo:       | somma delle quantità ordinate a fornitori, terzisti,<br>produzione ancora da evadere a prescindere dalla<br>data consegna prevista.                                         |  |  |  |  |  |
| Teorico:         | somma della giacenza più la quantità in arrivo meno<br>l'impegno.                                                                                                    |  |  |  |  |  |
| Scorta:          | scorta minima prevista nel deposito.                                                                                                    |  |  |  |  |  |
| Consumo/Periodo: | somma dei movimenti di scarico abilitati effettuati nei<br>giorni lavorativi richiesti per il numero di giorni. Tutte<br>queste direttive sono espresse in <u>Opzioni</u> . |  |  |  |  |  |

### Copertura

Questa sezione fornisce i dati relativi alla copertura delle scorte calcolati in base ad una serie di parametri indicati nella sezione <u>Opzioni</u>.

La sezione prevede un intervallo di codici articolo secondo lo standard di eQuilibra Da - a

### **Risultato Copertura**

Questa sezione consente di visualizzare il periodo "coperto" dalla giacenza di ogni articolo in funzione degli scarichi dell'ultimo periodo. Essendo un'elaborazione strettamente legata alle selezioni effettuate in <u>Opzioni</u>, si consiglia vivamente di leggere le istruzioni di tale sezione.

I bottoni abilitati sono quelli previsti dallo standard eQgrid.

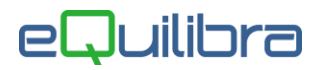

I dati visualizzati sono i seguenti:

| Classe mer.:   | codice classe merceologica dell'articolo (da anagrafica).                                                                                                    |
|----------------|----------------------------------------------------------------------------------------------------|
| Articolo:      | codice articolo.                                                                                                    |
| Descrizione:   | prima riga di descrizione dell'articolo (da anagrafica).                                                                                                    |
| Leadtime AC:   | numero giorni necessari per acquistare l'articolo (da anagrafica).                                                                                                    |
| Leadtime Pr:   | numero giorni necessari per produrre l'articolo (da anagrafica).                                                                                                    |
| CMP:           | costo medio ponderato (da anagrafica).                                                                                                    |
| Giacenza :     | somma delle giacenze nei depositi abilitati in <u>Opzioni</u>                                                                                                    |
| Carichi:       | somma dei movimenti di carico abilitati nel periodo richiesto selezionati in <u>Opzioni</u> .                                                                                                    |
| Scarichi :     | somma dei movimenti di scarico abilitati nel periodo richiesto selezionati in <u>Opzioni</u> .                                                                                                    |
| In arrivo :    | somma delle quantità ordinate a fornitori,<br>terzisti, produzione ancora da evadere a<br>prescindere dalla data consegna prevista.                                                                                                    |
| Gg.copertura : | numero di giorni che si prevede siano<br>"coperti" dalla giacenza espressa. Nel caso in<br><u>Opzioni</u> si sia richiesto in periodo=giorni un<br>valore diverso da 1, il titolo della colonna sarà<br>cop./x dove $x =$ numero di giorni selezionati. |

Il valore è il risultato del calcolo:

#### giacenza / scarichi / gg lavorativi / periodo

In pratica con il calcolo: *scarichi | gg.lavorativi* si ottiene il *consumo giornaliero.* Dividendo *giacenza* per il *consumo giornaliero* si ottiene il *numero di giorni* per cui sarà sufficiente la giacenza.

(dividendo il risultato per gg lavorativi si ottiene il numero di periodi per cui la giacenza è sufficiente).

Si veda l'esempio della prima riga legata all'articolo "2.13989642.11105": se negli ultimi 60 giorni lavorativi si sono avuti scarichi per una quantità di 1878. Ne consegue che

#### **consumo giornaliero** = 1878/60 = 31.30

Se la giacenza alla data odierna è di 939 pezzi significa che mediamente potrà "coprire" il fabbisogno per i prossimi 30 giorni ovvero:

#### **gg.copertura** = 939/31.3 = 30

valore: valore della giacenza alla data odierna. E' il risultato dell'operazione giacenza \* CMP